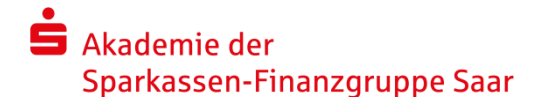

# Leitfaden für Webex

Liebe Kolleginnen und Kollegen,

es freut uns, dass Sie sich zu einem Webinar unserer Akademie angemeldet haben. Im Folgenden wird Ihnen erklärt, wie Sie daran teilnehmen können. Sie benötigen lediglich einen Arbeitsplatz mit Internetzugang oder ein Telefon (ggf. mit Headset oder Lautsprecherfunktion).

Um den virtuellen Seminarraum zu betreten, beachten Sie bitte folgende Anmeldeschritte.

## Arbeitsplatz mit Internetverbindung

#### 1.1 Vorbereitung

Nach Ablauf der Anmeldefrist, erhalten Sie spätestens 3 Tage vor dem Webex-Meeting eine offizielle E-Mail-Einladung mit einem Passwort.

#### 1.2 Betreten des virtuellen Seminarraums

1) Öffnen Sie 10 Minuten vor Beginn des Seminars Ihre E-Mail-Einladung und klicken Sie auf **Meeting beitreten**.

#### - Betreten über die App:

Wenn Sie zum ersten Mal an einem Webex-Meeting teilnehmen, wird Ihnen die Webex-App automatisch zum Download vorgeschlagen. Klicken Sie auf die Installationsdatei, um die App zu installieren und folgen Sie den Anweisungen.

- Wenn Sie von einem Linux-Computer oder Chromebook aus beitreten, werden Sie nicht aufgefordert, etwas zu installieren. Das Meeting wird einfach in Ihrem Browser geöffnet.
- Betreten über Browser:

Falls Sie die App nicht herunterladen können, klicken Sie auf **abbrechen** und treten Sie über Ihren Browser bei (siehe blauer Pfeil).

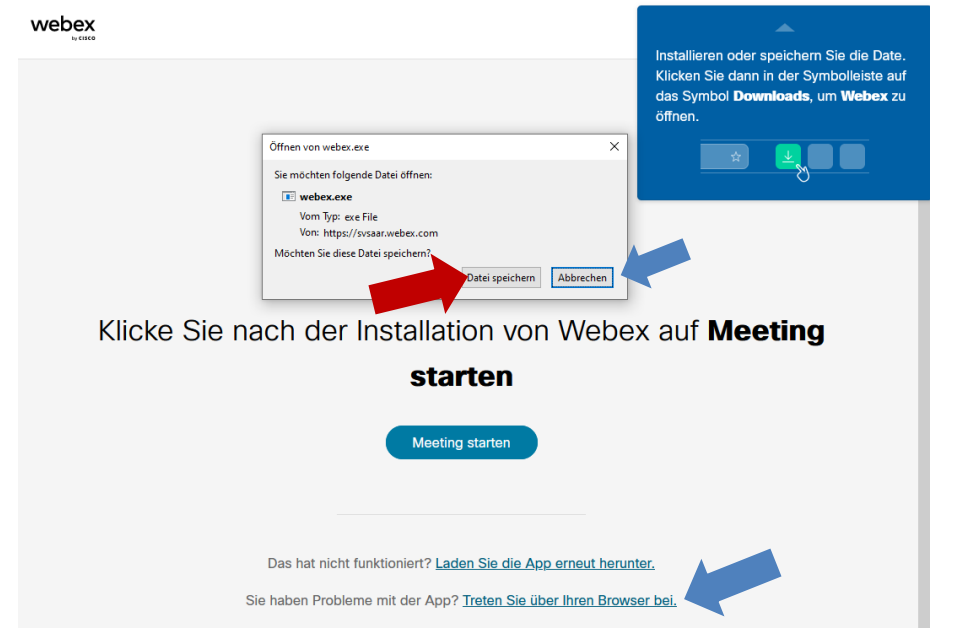

2) Klicken Sie auf Webex öffnen, wenn Sie dazu aufgefordert werden, andernfalls klicken Sie auf **Meeting starten**.

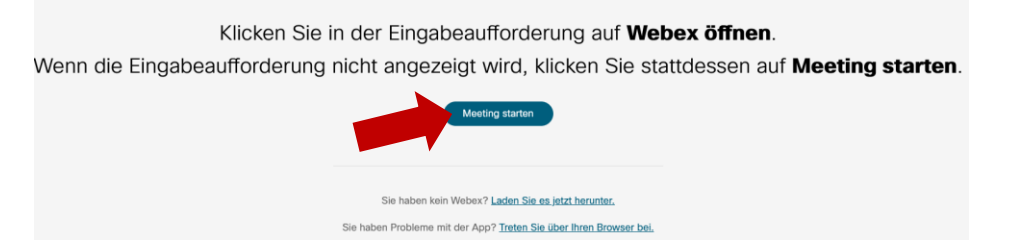

3) Geben Sie Ihren **vollständigen Vor- und Nachnamen** sowie Ihre E-Mail-Adresse ein und klicken Sie auf "Als Gast beitreten".

| 000                                                                                  | ⊚ × |
|--------------------------------------------------------------------------------------|-----|
| Dem Meeting beitreten                                                                |     |
| Falls Sie der Meeting-Gastgeber sind, melden Sie sich an, um das Meeting zu starten. |     |
|                                                                                      |     |
|                                                                                      |     |
| E-Mail-Adresse                                                                       |     |
| Anmeldeinformationen speichern                                                       |     |
| Ale Cest britester                                                                   |     |
| Als Gast ben eten                                                                    |     |
| Anmelden                                                                             |     |
| webex                                                                                |     |

4) Wählen Sie, ob Sie mit **Computer-Audio** oder per **Telefoneinwahl** (siehe 1.4) beitreten möchten. Außerdem wählen Sie, ob Sie Ihr **Video an- oder ausschalten** möchten. Anschließend klicken Sie auf **Meeting beitreten**.

| 🗘 Cisco Webex Meetings                                            | ı⊘ı − □                           |  |
|-------------------------------------------------------------------|-----------------------------------|--|
| Meeting Webex<br>11:00 - 12:00                                    |                                   |  |
|                                                                   | Audioverbindung herstellen        |  |
|                                                                   | တ္ Computer-Audio verwenden 🥏     |  |
| Service Einwahl                                                   |                                   |  |
|                                                                   | Keine Audio-Verbindung herstellen |  |
| ন্য Mit Videosystem verbinden 📣 Audio: Computer Audio verwenden ~ | Lautsprecher und Mikrofon test    |  |
| Stummschalten  Video stopp  Meeting beitreten                     |                                   |  |

5) Das Webex-Meeting öffnet sich. Bitte warten Sie bis weitere Teilnehmer/-innen das Meeting betreten.

#### 1.3 Audio und Video

**Bitte schalten Sie das Mikrofon aus**. Dadurch vermeiden Sie störende Geräusche. Öffnen Sie das Mikrofon nur für einen Wortbeitrag. Sie können auch die Funktion "Hand heben" nutzen, um bei Fragen auf sich aufmerksam zu machen.

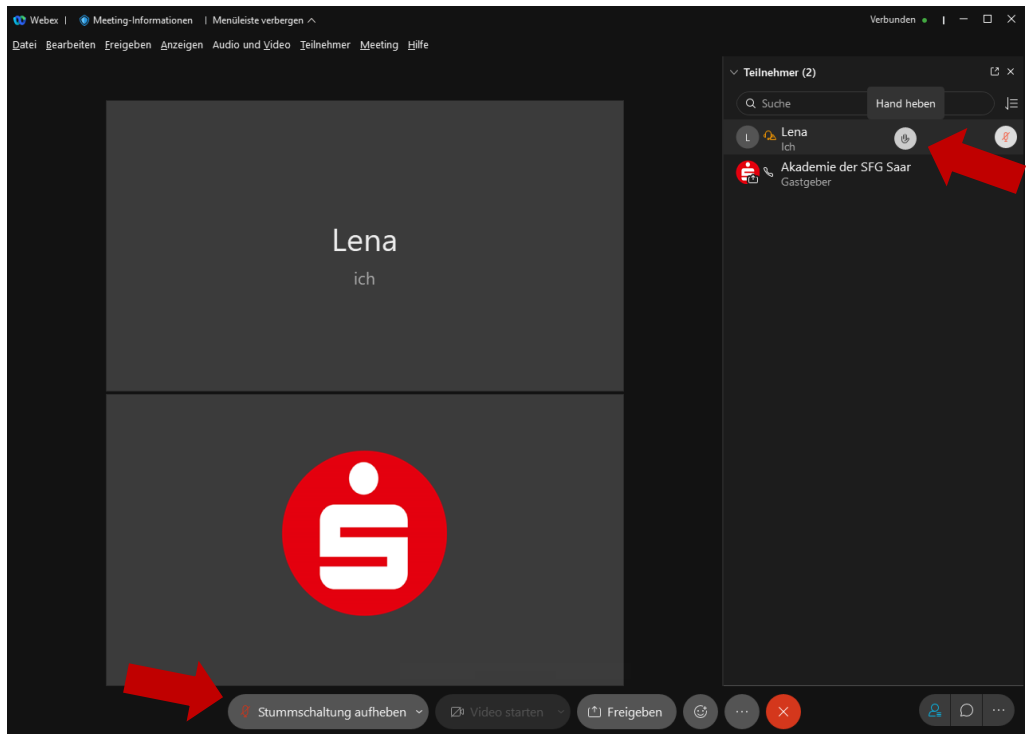

Sollten Sie keinen Ton übertragen bekommen, wählen Sie sich bitte in die bestehende Telefonkonferenz ein.

### 1.4 Einwahl in die Telefonkonferenz

Wenn Sie unter "1.2" bei Punkt "4)" **Einwahl** ausgewählt haben erscheint folgendes Bild:

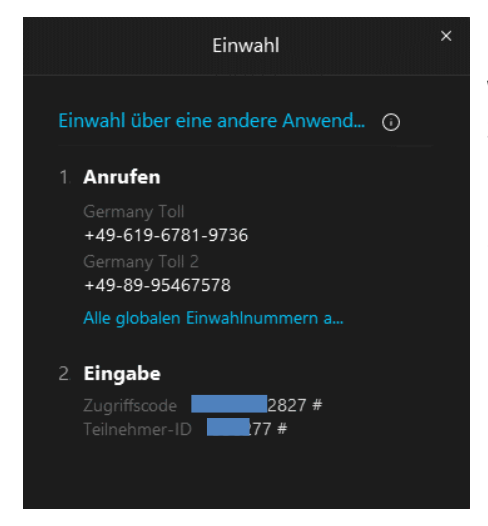

Wählen Sie eine der angegebenen Nummern und folgen Sie den Telefonanweisungen.

Den **Zugriffscode** (Meeting-Kennnummer) finden Sie auch in der E-Mail-Einladung.

Bitte schalten Sie das Mikrofon an Ihrem Telefon aus.

Hinweis: Bei Problemen mit der Anmeldung, steht Ihnen Timo Backes (0681/9340-231) gerne zur Verfügung.